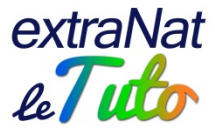

# Les records : mode d'emploi

|                |                     |           | Ĵ      | VATA   | TION   | COU    | RSE         | ion fr ev |
|----------------|---------------------|-----------|--------|--------|--------|--------|-------------|-----------|
| ESTION DES F   | RECORDS             |           |        |        |        |        | Menu princi | pal       |
| Options d'affi | chage des records   |           |        |        |        |        |             | Q Lé      |
| Discipline 🔿   | ✓ Records Natation  | Records M | aîtres |        |        |        |             |           |
| Catégorie 🖒    | ✓ Toutes Catégories | 17 ans    | 16 ans | 15 ans | 14 ans | 13 ans | 12 ans      |           |
| Liste des Reco | ords                |           |        |        |        |        |             |           |

## **Sommaire**

| Préambule                                    | 2 |
|----------------------------------------------|---|
| Présentation du module                       | 3 |
| Ajouter un record                            | 5 |
| Individu non présent dans la base de données | 6 |
| Supprimer un record                          | 7 |
| Modifier un record                           | 8 |
| Quelques précisions                          | 9 |
|                                              |   |

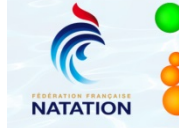

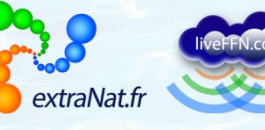

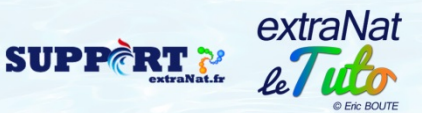

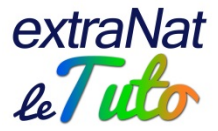

#### **Préambule**

Désormais, le suivi des records régionaux et départementaux est opérationnel sur le site FFN spécialisé, dans le menu natation consacré aux records : http://ffn.extranat.fr/webffn/nat\_records.php?idact=nat Vous pouvez sélectionner votre Région ou Département.

Par ailleurs, sur extraNat-pocket, lorsque vous synchronisez vos records institutionnels, vous récupérez les records du Monde, d'Europe, de France et de votre institution (Région ou Département).

Nous avions initialement invité les Régions et Départements à nous transmettre leurs records.

Suite aux retours trop peu nombreux pour permettre une véritable base de données, nous avons pris la décision d'initialiser les records à l'appui des 12 millions de performances intégrées sur le serveur depuis environ les années 2000.

Les records visibles sont donc ceux présents dans la base de données du serveur extranat.fr.

Peut-être existe-t-il, de ce fait, des erreurs ou des historiques incomplets dans vos records institutionnels.

Si vous constatez des erreurs, vous pouvez les modifier ou les supprimer en utilisant le module prévu à cet effet. Ce tutoriel vous donne le mode d'emploi.

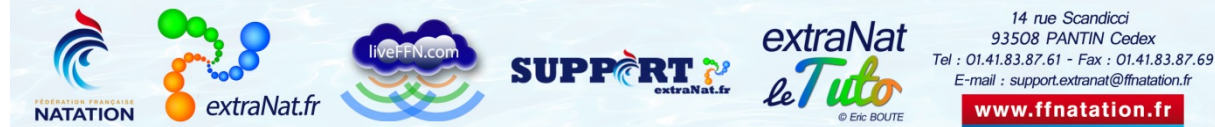

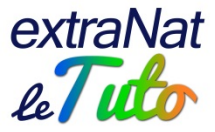

#### Présentation du module

Vous pouvez ajouter ou modifier/supprimer des records erronés via le module "Gestion et administration des Records" sur extranat.fr

| Licences en ligne            | Natation                               |
|------------------------------|----------------------------------------|
| Tableau de bord              | Gestion des Compétitions & Engagements |
| Statistiques                 | Gestion et administration des Records  |
| echerche / Edition           | C Natation Complements for             |
| blitération                  | Natation Synchronisee                  |
| Paiement de la part fédérale | Gestion des compétitions & engagement  |

Le principe sera le même quelle que soit la discipline choisie. Vous trouverez ci-dessous un exemple à titre informatif.

Vous choisissez soit les Records Natation, soit les Records Maîtres.

| GESTION DES R   | ECORDS           |                 |  |
|-----------------|------------------|-----------------|--|
| Options d'affic | hage des records |                 |  |
| Discipline 🖒    | Records Natation | Records Maîtres |  |

Ensuite, vous choisissez la catégorie souhaitée.

| GESTION DES R   | RECORDS            |           |        |        |        |        | Menu principa |
|-----------------|--------------------|-----------|--------|--------|--------|--------|---------------|
| Options d'affic | chage des records  |           | - A    |        |        |        | S             |
| Discipline 🔿    | ✓ Records Natation | Records M | aîtres |        |        |        |               |
| Catégorie 🔿     | Toutes Catégories  | 17 ans    | 16 ans | 15 ans | 14 ans | 13 ans | 12 ans        |

Enfin, vous choisissez la liste des records souhaités (sexe, bassin, avec affichage ou non des temps de passage).

| STION DES    | RECORDS                              |           |        | _      |        |        | Menu prin |
|--------------|--------------------------------------|-----------|--------|--------|--------|--------|-----------|
| ptions d'aff | chage des records                    |           |        |        |        |        |           |
| Discipline 🔿 | <ul> <li>Records Natation</li> </ul> | Records M | aîtres |        |        |        |           |
| Catégorie 🛋  | ✓ Toutes Catégories                  | 17 ans    | 16 ans | 15 ans | 14 ans | 13 ans | 12 ans    |

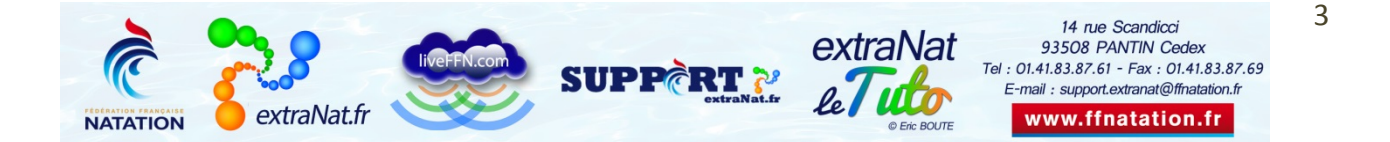

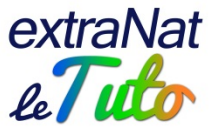

Vous afficherez ainsi le tableau qui vous intéresse et sur lequel vous avez des corrections à apporter.

| ESTI          | ON DES R                             | ECORDS                     |                                                            |                                                                         |                           |                  |           |           |        | Menu principal       |
|---------------|--------------------------------------|----------------------------|------------------------------------------------------------|-------------------------------------------------------------------------|---------------------------|------------------|-----------|-----------|--------|----------------------|
|               |                                      |                            |                                                            |                                                                         |                           |                  |           |           |        |                      |
| Opti          | ons d'afficl                         | hage des                   | records                                                    |                                                                         |                           |                  |           |           |        |                      |
| Die           | cipling 🔿                            |                            |                                                            |                                                                         |                           |                  |           |           |        |                      |
| DIS           |                                      | V Record                   | is Natation                                                | Records M                                                               | aitres                    |                  |           |           |        |                      |
| Cat           | egorie 🔛                             | <ul> <li>Toutes</li> </ul> | Catégories                                                 | 17 ans                                                                  | 16 ans                    | 15 ans           | 14 ans    | 13        | ans    | 12 ans               |
| Liste         | des Recor                            | ds                         |                                                            |                                                                         |                           |                  |           |           |        |                      |
| 🔘 Da          | ames 🔘 Mes                           | sieurs 🔘 I                 | Mixtes <u>Bas</u>                                          | <u>isin</u> : 🔘 25m                                                     | ◎ 50m <u>Te</u>           | emps de passage  | Non 🔘     | Dui       |        |                      |
|               |                                      |                            | Reco                                                       | ords Ré                                                                 | <b>giona</b><br>Bassin de | UX TC -          | Messi     | eurs      | ;      |                      |
| ৩             | 50 NL                                | 22.33                      | STRAVIUS Jé                                                | rémy (25 ans) FF                                                        | RA AS                     | AMIENS METROPOL  | E NAT. 0  | 7/07/2013 | BELLER | IVE-SUR-ALLIER (FRA) |
| Э             | 100 NL                               | 48.53                      | STRAVIUS Jé                                                | émy (25 ans) FF                                                         | RA                        | AMIENS METROPOL  | E NAT. 1  | 5/06/2013 | CANET- | EN-ROUSSILLON (FRA)  |
| Э             | 200 NL                               | 1:45.61                    | STRAVIUS Jé                                                | rémy (25 ans) FF                                                        | RA                        | AMIENS METROPOL  | E NAT. 14 | 4/04/2013 | RENNES | (FRA)                |
| Э             | 400 NL                               | 3:51.37                    | STRAVIUS Jé                                                | rémy (23 ans) FF                                                        | RA                        | AMIENS METROPOL  | E NAT. 2  | 1/01/2011 | NANCY  | (FRA)                |
| Э             | 800 NL                               | 8:18.11                    | LEGOUT Pierr                                               | e (17 ans) FRA                                                          |                           | AMIENS METROPOL  | E NAT. 10 | 5/03/2013 | AMIENS | (FRA)                |
| Э             | 1500 NL                              | 15:42.04                   | BRANTU Benj                                                | amin (19 ans) FF                                                        | LA AS                     | JN COMPIÈGNE     | 1         | 1/04/2014 | CHART  | RES (FRA)            |
| ৩             | 50 Dos                               | 24.45                      | STRAVIUS Jé                                                | rémy (25 ans) FF                                                        | RA                        | AMIENS METROPOL  | E NAT. 0  | 3/08/2013 | BARCEI | LONE (ESP)           |
| 9             | 100 Dos                              | 52.76                      | STRAVIUS Jé                                                | rémy (23 ans) FF                                                        | RA                        | AMIENS METROPOL  | E NAT. 2  | 5/07/2011 | SHANG  | HAI (CHN)            |
| Э             | 100 Dos                              | 52.76                      | STRAVIUS Jé                                                | rémy (23 ans) FF                                                        | RA                        | AMIENS METROPOL  | E NAT. 2  | 5/07/2011 | SHANG  | HAI (CHN)            |
| Э             | 200 Dos                              | 1:56.39                    | STASIULIS B                                                | enjamin (26 ans)                                                        | FRA                       | AMIENS METROPOL  | E NAT. 2  | 3/03/2012 | DUNKE  | RQUE (FRA)           |
| 9             | 50 Bra.                              | 28.48                      | MOUEDDENE                                                  | Eddie (24 ans) Fl                                                       | RA                        | AMIENS METROPOL  | E NAT. 1  | 5/03/2014 | AMIENS | (FRA)                |
| Э             | 100 Bra.                             | 1:02.39                    | VOSSART Ste                                                | phane (21 ans)                                                          | FRA                       | AAE PÉRONNE      | 20        | 5/07/1992 | BARCEI | LONE (ESP)           |
| 9             | 200 Bra.                             | 2:17.47                    | CALLAIS Que                                                | ntin (17 ans) FRA                                                       | 4                         | EA NOGENT-VILLER | .S 10     | 0/07/2013 | POZNAI | N (POL)              |
| 5             | 50 Pan.                              | 24.24                      | STRAVIUS Jé                                                | rémy (26 ans) FF                                                        | RA                        | AMIENS METROPOL  | E NAT. 1  | 5/03/2014 | AMIENS | (FRA)                |
| Co<br>histori | nsulter/Modifier<br>aue de ce record | sur 2.04                   | STRAVIUS Jé                                                | rémy (25 ans) FF                                                        | RA                        | AMIENS METROPOL  | E NAT. 14 | 4/04/2013 | RENNES | (FRA)                |
| 0             | ette épreuve                         | 57.73                      | STRAVIUS Jé                                                | émy (26 ans) FF                                                         | RA A                      | AMIENS METROPOL  | E NAT. 1  | 1/04/2014 | CHARTI | RES (FRA)            |
| Э             | 200 4 N.                             | 1:57.89                    | STRAVIUS Jé                                                | émy (25 ans) FF                                                         | RA                        | AMIENS METROPOL  | E NAT. 1  | 1/04/2013 | RENNES | (FRA)                |
| Э             | 400 4 N.                             | 4:26.55                    | FUCHS Théo (                                               | 21 ans) FRA                                                             |                           | AMIENS METROPOL  | E NAT. 1  | 2/04/2014 | CHART  | RES (FRA)            |
| ອ             | 4x100 NL                             | 3:36.26                    | RICHARD Mor<br>DRAY Félix (1<br>DEBUYSSCHE<br>EMERY Frédér | gan (18 ans) FR<br>9 ans) FRA<br>R Gauthier (17 a<br>ic (17 ans) FRA    | A<br>ans) FRA             | JN COMPIÈGNE     | 29        | 9/03/2012 | SAINT- | RAPHAËL (FRA)        |
| ອ             | 4x200 NL                             | 7:52.49                    | DERACHE Ale<br>FUCHS Roma<br>LEGOUT Pierr<br>MENAGE Raph   | xandre (16 ans)<br>n (16 ans) FRA<br>e (18 ans) FRA<br>ael (18 ans) FRA | FRA                       | AMIENS METROPOL  | E NAT. 2  | 7/07/2014 | PIERRE | LATTE (FRA)          |
| ອ             | 4×100 4 N.                           | 4:00.27                    | DEBUYSSCHE<br>EMERY Frédér<br>DRAY Félix (1<br>RICHARD Mor | R Gauthier (17 a<br>ic (17 ans) FRA<br>9 ans) FRA<br>gan (18 ans) FR    | ans) FRA                  | JN COMPIÈGNE     | 3:        | 1/03/2012 | SAINT- | RAPHAËL (FRA)        |

Vous cliquez sur l'icône en face de la distance souhaitée 횐

NB : lorsque vous survolez l'icône, vous avez un tooltip qui vous affiche la fonction de l'icône concernée (cf ci-dessus).

Vous pouvez ainsi consulter ou modifier l'historique du record, dans l'exemple de ce tutoriel le record régional TC Messieurs en bassin de 50m sur le 200m brasse.

Vous arrivez ainsi sur une page vous permettant d'ajouter ou modifier le record.

Cette page vous affiche également la chronologie du record.

Si les résultats du record concerné sur disponibles sur le site, vous pouvez les retrouver en cliquant sur l'icône 📩.

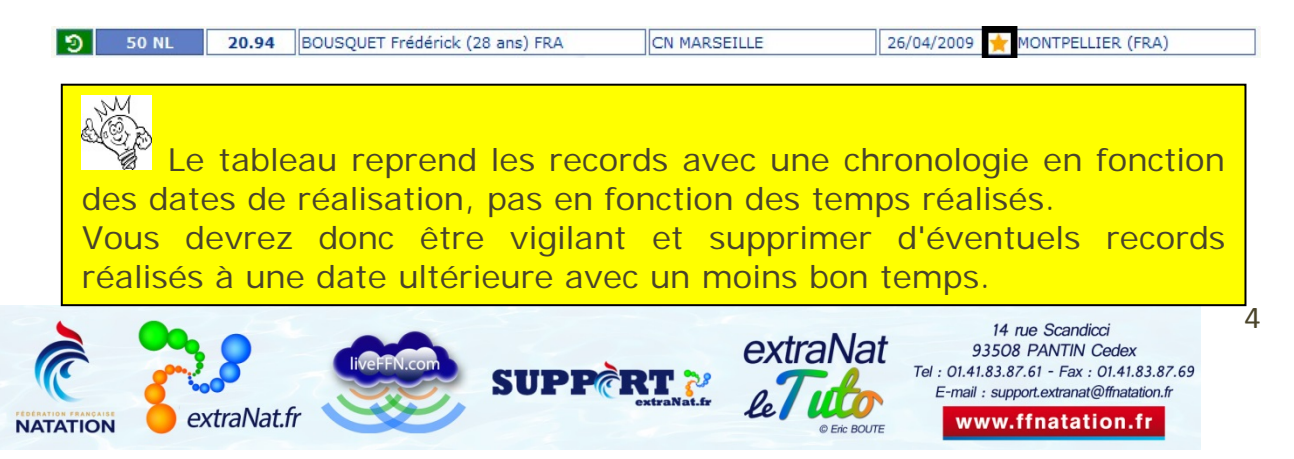

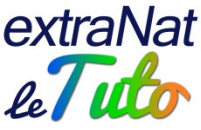

|                                        | ION DI                                          | S RECOR                                                    | RDS                                                                                                    |                                                                                                    |                                                                                                    | Menu principal                                                                   |  |  |  |  |
|----------------------------------------|-------------------------------------------------|------------------------------------------------------------|----------------------------------------------------------------------------------------------------|----------------------------------------------------------------------------------------------------|----------------------------------------------------------------------------------------------------|----------------------------------------------------------------------------------|--|--|--|--|
|                                        |                                                 |                                                            |                                                                                                    |                                                                                                    |                                                                                                    | Retour sur les records                                                           |  |  |  |  |
| Trait<br>200                           | tement<br>Bras                                  | t du recor<br>se Messi<br>l le système                     | d :<br>eurs - Records Régionaux T<br>ne vérifie pas la cohérence des individus                                                                                                    | C - Bassin de : 50 mèt<br>et des structures avec la base d                                                                                                    | <b>tres</b><br>es licenciés                                                                                                    |                                                                                  |  |  |  |  |
| Ajo                                    | Ajout/Modification                              |                                                            |                                                                                                    |                                                                                                    |                                                                                                    |                                                                                  |  |  |  |  |
|                                        | + Ajouter un nouveau record                     |                                                            |                                                                                                    |                                                                                                    |                                                                                                    |                                                                                  |  |  |  |  |
| Chr                                    | onolog                                          | ie du Reco                                                 | ord                                                                                                    |                                                                                                    |                                                                                                    |                                                                                  |  |  |  |  |
|                                        |                                                 |                                                            |                                                                                                    |                                                                                                    |                                                                                                    |                                                                                  |  |  |  |  |
| Temp                                   | os de pa:                                       | <u>ssaqe</u> :                                             |                                                                                                    |                                                                                                    |                                                                                                    |                                                                                  |  |  |  |  |
| Temp                                   | os de pa:                                       | <u>ssage</u> :                                             | Ion © Oui<br>Chronolo<br>Records Régionau                                                                                                    | gie du : 200 E<br>« TC - Messieurs - Bassin de :                                                                                                    | Brasse                                                                                                    |                                                                                  |  |  |  |  |
| Temp                                   | -0.38                                           | 2:17.47                                                    | Ion Oui Chronolog Records Régionau CALLAIS Quentin (17 ans) FRA                                                                                                    | <b>gie du : 200 E</b><br>K TC - Messieurs - Bassin de :<br>EA NOGENT-VILLERS                                                                                                  | Brasse<br>: 50 mètres<br>10/07/2013                                                                                                   | POZNAN (POL)                                                                     |  |  |  |  |
| Temp<br>A<br>Modifier                  | -0.38<br>-1 74<br>ou Suppr                      | 2:17.47                                                    | Ion Oui<br>Chronolog<br>Records Régionau<br>CALLAIS Quentin (17 ans) FRA                                                                                                    | <b>gie du : 200 E</b><br>CTC - Messieurs - Bassin de<br>EA NOGENT-VILLERS<br>EA NOGENT-VILLERS                                                                                | Stasse           : 50 mètres           10/07/2013           02/04/2013           10/07/2013                                           | POZNAN (POL)<br>CHALON-SUR-SAONE (FRA)                                           |  |  |  |  |
| Temp<br>A<br>Modifier                  | -0.38<br>-1 74<br>ou Suppr                      | 2:17.47<br>2.17.85<br>mer ce record                        | CALLAIS Quentin (17 ans) FRA                                                                                                    | <b>gie du : 200 E</b><br>CTC - Messieurs - Bassin de<br>EA NOGENT-VILLERS<br>EA NOGENT-VILLERS<br>EA NOGENT-VILLERS                                                           | Stasse           : 50 mètres           10/07/2013           02/04/2013           15/07/2012           04/04/4005                      | POZNAN (POL)<br>CHALON-SUR-SAONE (FRA)<br>BERLIN (GER)                           |  |  |  |  |
| Temp<br>Addifier                       | -0.38<br>-1.74<br>ou Suppr<br>A                 | 2:17.47<br>2:17.85<br>mer ce record<br>2:21.02<br>2:15.11  | CALLAIS Quentin (17 ans) FRA<br>CALLAIS Quentin (17 ans) FRA<br>CALLAIS Quentin (17 ans) FRA<br>CALLAIS Quentin (16 ans) FRA<br>VOSSART Stephane (25 ans) FRA                                               | gie du : 200 E<br><pre>x TC - Messieurs - Bassin de :</pre> EA NOGENT-VILLERS EA NOGENT-VILLERS EA NOGENT-VILLERS AAE PÉRONNE AAE PÉRONNE                                     | Brasse           : 50 mètres           10/07/2013           02/04/2013           15/07/2012           04/04/1996           01/01/1992 | POZNAN (POL)<br>CHALON-SUR-SAONE (FRA)<br>BERLIN (GER)<br>DUNKERQUE (FRA)        |  |  |  |  |
| Modifier                               | -0.38<br>-1 74<br>ou Suppr                      | 2:17.47<br>2:17.85<br>imer ce record<br>2:21.02<br>2:15.11 | Ion Oui<br>Chronolog<br>Records Régionauz<br>CALLAIS Quentin (17 ans) FRA<br>CALLAIS Quentin (17 ans) FRA<br>CALLAIS Quentin (16 ans) FRA<br>VOSSART Stephane (25 ans) FRA<br>VOSSART Stephane (21 ans) FRA | <b>gie du : 200 E</b><br>CTC - Messieurs - Bassin de :          EA NOGENT-VILLERS         EA NOGENT-VILLERS         EA NOGENT-VILLERS         AAE PÉRONNE         AAE PÉRONNE | Brasse           50 mètres           10/07/2013           02/04/2013           15/07/2012           04/04/1996           01/01/1992   | POZNAN (POL)<br>CHALON-SUR-SAONE (FRA)<br>BERLIN (GER)<br>DUNKERQUE (FRA)<br>LND |  |  |  |  |
| Temp<br>A<br>Modifier<br>A<br>C<br>Lég | -0.38<br>-1.74<br>ou Suppr<br>2.75<br>A<br>ende | 2:17.47<br>2:17.85<br>mer ce record<br>2:21.02<br>2:15.11  | Ion Oui<br>Chronolog<br>Records Régionaus<br>CALLAIS Quentin (17 ans) FRA<br>CALLAIS Quentin (17 ans) FRA<br>CALLAIS Quentin (16 ans) FRA<br>VOSSART Stephane (25 ans) FRA<br>VOSSART Stephane (21 ans) FRA | Gie du : 200 E<br>(TC - Messieurs - Bassin de<br>EA NOGENT-VILLERS<br>EA NOGENT-VILLERS<br>EA NOGENT-VILLERS<br>AAE PÉRONNE<br>AAE PÉRONNE                                    | Brasse           : 50 mètres           10/07/2013           02/04/2013           15/07/2012           04/04/1996           01/01/1992 | POZNAN (POL)<br>CHALON-SUR-SAONE (FRA)<br>BERLIN (GER)<br>DUNKERQUE (FRA)<br>LND |  |  |  |  |

Vous pouvez alors choisir, soit d'ajouter un record, soit de modifier/supprimer un record

#### Ajouter un record

Vous devrez remplir un certain nombre d'informations :

- Le temps réalisé : soyez vigilant au format de saisie indiqué
- La date de réalisation de la performance : si vous ne connaissez pas la date exacte, il faudra au moins saisir l'année (01/01/AAAA) nécessaire pour le calcul de l'âge
- Le lieu de réalisation : si vous ne connaissez pas le lieu exact, ne saisissez rien
- Le pays de réalisation : si vous ne connaissez pas le pays, ne saisissez rien
- Le club du nageur : si vous ne connaissez pas le club, ne saisissez rien
- L'individu : la recherche s'effectue sur une base de données de plus de 1,7 millions d'individus, par conséquent elle peut être longue, soyez patient. D'autre part, il n'y a pas de vérification de cohérence entre l'individu sélectionné et la structure club.

Si le nageur sélectionné est déjà titulaire d'un record, celui-ci sera indiqué par une icône

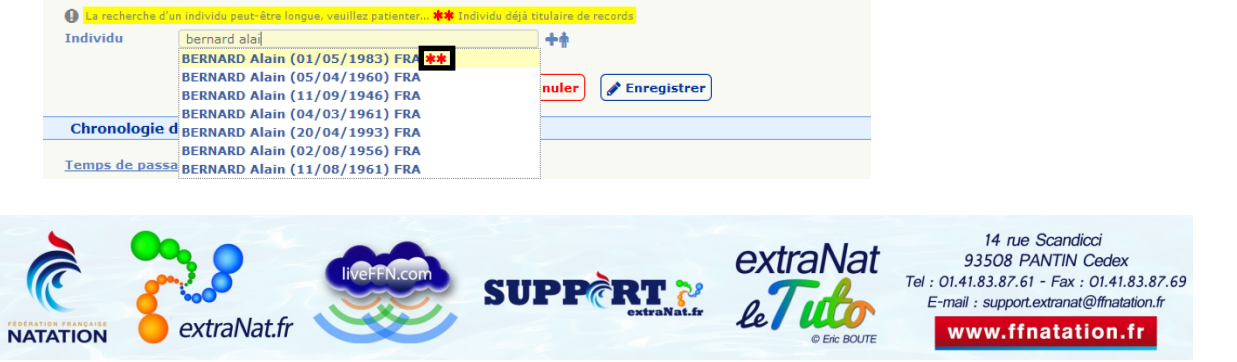

5

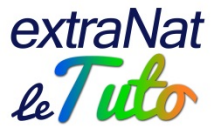

#### Individu non présent dans la base de données

Si l'individu n'est pas présent dans la base de données, vous pouvez ajouter un individu en cliquant sur l'icone

| emps MM.SSCC Date 😧                      |        | Pays 😧 (Saisissez 3 lettres mini.) |
|------------------------------------------|--------|------------------------------------|
| lub 🚱 (Saisissez 3 lettres ou chiffres : | mini.) |                                    |
|                                          |        |                                    |

Il vous faudra renseigner des champs :

- Le nom du nageur
- Le prénom du nageur
- o Sa date de naissance : si vous ne connaissez pas la date exacte, il faudra au moins saisir l'année (01/01/AAAA)
- o Le sexe
- o La nationalité sera toujours française

| La recherche d'un individent | u peut-être longue, veuillez patienter 🇚 | 🛊 Individu déjà titulaire de records |            |             |   |
|------------------------------|------------------------------------------|--------------------------------------|------------|-------------|---|
| Nouvel individu              |                                          |                                      |            |             | ) |
| Nom                          | Prénom                                   | Naissance 😧                          | Sexe       | Nationalité |   |
|                              |                                          |                                      | Masculin 💌 |             | J |

Une fois l'individu créé, vous terminerez d'ajouter votre record en renseignant :

• Les temps de passage : cela n'est pas obligatoire ni bloquant

| rem                                                                                                    | ps 2.                                                                                                    | <b>1511</b> D                                                                                                    | ate 😧 Me 01/01/1992 🔤 🛛 Lieu                                                                                                    | 0                                                                                                    | Pays 💡                                                                         | (Saisissez 3 lettres mini.)                                               |
|----------------------------------------------------------------------------------------------------|----------------------------------------------------------------------------------------------------|----------------------------------------------------------------------------------------------------|----------------------------------------------------------------------------------------------------|----------------------------------------------------------------------------------------------------|--------------------------------------------------------------------------------|---------------------------------------------------------------------------|
| Club                                                                                                    | AAE                                                                                                    | PÉRONNE                                                                                                    |                                                                                                    |                                                                                                    |                                                                                |                                                                           |
| La                                                                                                    | recherche                                                                                                    | d'un individu                                                                                                    | i peut-être longue, veuillez patienter                                                                                                    |                                                                                                    |                                                                                |                                                                           |
| indiv                                                                                                    | /idu                                                                                                    | VOSS                                                                                                    | ART Stephane (1971) FRA                                                                                                    | ++                                                                                                    |                                                                                |                                                                           |
|                                                                                                    |                                                                                                    |                                                                                                    |                                                                                                    |                                                                                                    |                                                                                |                                                                           |
| em                                                                                                    | ps de par                                                                                                    | ssage du                                                                                                    | record (2)                                                                                                    |                                                                                                    |                                                                                |                                                                           |
| olit :                                                                                                    | 50 m                                                                                                    | . 10                                                                                                    | 2.1511                                                                                                    |                                                                                                    |                                                                                |                                                                           |
| Lap                                                                                                    |                                                                                                    |                                                                                                    |                                                                                                    |                                                                                                    |                                                                                |                                                                           |
|                                                                                                    |                                                                                                    |                                                                                                    |                                                                                                    |                                                                                                    |                                                                                |                                                                           |
|                                                                                                    |                                                                                                    |                                                                                                    | ¥ Ouitter                                                                                                    | 🚺 🏟 Annuler 🛛 🖋 Enregis                                                                                                    | strer                                                                          |                                                                           |
| Chr                                                                                                    | onologi<br>ps de pa                                                                                                    | e du Reco                                                                                                    | ord                                                                                                    |                                                                                                    |                                                                                |                                                                           |
| Chr<br>[em                                                                                                    | onologi<br>ps de pa:                                                                                                    | ie du Reco<br>ssage : @                                                                                                    | ord<br>Non Oui<br>Chronolo<br>Records Régionau                                                                                                    | ogie du : 200<br>x TC - Messieurs - Bassin de                                                                               | Brasse                                                                         |                                                                           |
| Chr<br>rem                                                                                                    | onologi<br>ps de pa:                                                                                                    | e du Reco<br>ssage : @<br>2:17.47                                                                                                    | ord<br>Non Oui<br>Chronolo<br>Records Régionau<br>CALLAIS Quentin (17 ans) FRA                                                                                                    | gie du : 200<br>x TC - Messieurs - Bassin de                                                                                | Brasse<br>a : 50 mètres                                                        | POZNAN (POL)                                                              |
| Chr<br>em                                                                                                    | onologi<br>ps de par<br>-0.38                                                                                                    | e du Reco<br>ssage : @<br>2:17.47<br>2:17.85                                                                                                    | ord<br>Non Oui<br>Chronolo<br>Records Régionau<br>CALLAIS Quentin (17 ans) FRA<br>CALLAIS Quentin (17 ans) FRA                                                                                                    | gie du : 200<br>x TC - Messieurs - Bassin de<br>EA NOGENT-VILLERS<br>EA NOGENT-VILLERS                                      | Brasse<br>e : 50 mètres<br>10/07/2013<br>02/04/2013                            | POZNAN (POL)                                                              |
| Chr<br>em                                                                                                    | onologi<br>ps de pa:<br>-0.38<br>-1.74<br>-1.43                                                                                                    | e du Reco<br>ssage : @<br>2:17.47<br>2:17.85<br>2:19.59                                                                                                    | Chronolo<br>Non Oui<br>Chronolo<br>Records Régionau<br>CALLAIS Quentin (17 ans) FRA<br>CALLAIS Quentin (17 ans) FRA                                                                                                   | gie du : 200<br>x TC - Messieurs - Bassin de<br>EA NOGENT-VILLERS<br>EA NOGENT-VILLERS<br>EA NOGENT-VILLERS                 | Brasse<br>e: 50 mètres<br>10/07/2013<br>02/04/2013<br>15/07/2012               | POZNAN (POL)<br>CHALON-SUR-SAONE (FRA)<br>BERLIN (GER)                    |
| Chr<br>iem                                                                                                    | -0.38                                                                                                    | 2:17.47<br>2:17.85<br>2:19.59<br>2:21.02                                                                                                    | Chronolo<br>Non Oui<br>Chronolo<br>Records Régionau<br>CALLAIS Quentin (17 ans) FRA<br>CALLAIS Quentin (17 ans) FRA<br>CALLAIS Quentin (16 ans) FRA<br>VOSSART Stephane (25 ans) FRA                                  | gie du : 200<br>x TC - Messieurs - Bassin de<br>EA NOGENT-VILLERS<br>EA NOGENT-VILLERS<br>EA NOGENT-VILLERS<br>AAE PÉRONNE  | Brasse<br>=: 50 mètres<br>10/07/2013<br>02/04/2013<br>15/07/2012<br>04/04/1996 | POZNAN (POL)<br>CHALON-SUR-SAONE (FRA)<br>BERLIN (GER)<br>DUNKERQUE (FRA) |
| Chr<br>rem<br>\$<br>\$<br>\$<br>\$<br>\$<br>\$<br>\$<br>\$<br>\$<br>\$<br>\$<br>\$<br>\$<br>\$<br>\$<br>\$<br>\$<br>\$<br>\$ | -0.38 -1.74 -1.43 -1.43 | 2:17.47<br>2:17.85<br>2:19.59<br>2:21.02                                                                                                    | CALLAIS Quentin (17 ans) FRA<br>CALLAIS Quentin (17 ans) FRA<br>CALLAIS Quentin (17 ans) FRA<br>CALLAIS Quentin (16 ans) FRA<br>VOSSART Stephane (25 ans) FRA                                                         | gie du : 200<br>x TC - Messieurs - Bassin de<br>EA NOGENT-VILLERS<br>EA NOGENT-VILLERS<br>EA NOGENT-VILLERS<br>AAE PÉRONNE  | Brasse<br>a: 50 mètres<br>10/07/2013<br>02/04/2013<br>15/07/2012<br>04/04/1996 | POZNAN (POL)<br>CHALON-SUR-SAONE (FRA)<br>BERLIN (GER)<br>DUNKERQUE (FRA) |
| Chr<br>Cem                                                                                                    | -0.38  <br>-0.38  <br>-1.74  <br>-1.43  <br>ende                                                                                                    | e du Reco<br>ssage : @<br>2:17.47<br>2:17.85<br>2:19.59<br>2:21.02                                                                                            | Chronolo<br>Non Oui<br>Chronolo<br>Records Régionau<br>CALLAIS Quentin (17 ans) FRA<br>CALLAIS Quentin (17 ans) FRA<br>CALLAIS Quentin (16 ans) FRA<br>VOSSART Stephane (25 ans) FRA                                  | gie du : 200<br>x TC - Messieurs - Bassin de<br>EA NOGENT-VILLERS<br>EA NOGENT-VILLERS<br>EA NOGENT-VILLERS<br>AAE PÉRONNE  | Brasse<br>e: 50 mètres<br>10/07/2013<br>02/04/2013<br>15/07/2012<br>04/04/1996 | POZNAN (POL)<br>CHALON-SUR-SAONE (FRA)<br>BERLIN (GER)<br>DUNKERQUE (FRA) |
| Chr<br>Tem                                                                                                    | -0.38  <br>-0.38  <br>-1.74  <br>-1.43  <br>ende                                                                                                    | e du Reco<br>ssage : @<br>2:17.47<br>2:17.85<br>2:19.59<br>2:21.02                                                                                            | Chronolo<br>Non Oui<br>Chronolo<br>Records Régionau<br>CALLAIS Quentin (17 ans) FRA<br>CALLAIS Quentin (17 ans) FRA<br>CALLAIS Quentin (16 ans) FRA<br>VOSSART Stephane (25 ans) FRA<br>VOSSART Stephane (25 ans) FRA | Depassage                                                                                                    | Brasse<br>: 50 mètres<br>10/07/2013<br>02/04/2013<br>15/07/2012<br>04/04/1996  | POZNAN (POL)<br>CHALON-SUR-SAONE (FRA)<br>BERLIN (GER)<br>DUNKERQUE (FRA) |
| Chr<br>iem<br>iem<br>iem<br>iem<br>iem<br>iem<br>iem<br>iem<br>iem<br>iem                                                    | -0.38 [<br>-0.38 ]<br>-1.74 ]<br>-1.43 ]<br>ende<br>mps MM:S<br>mps MM:S                                                                                                    | e du Recc<br><u>ssace</u> : @<br><u>2:17.47</u><br><u>2:17.85</u><br><u>2:19.59</u><br><u>2:21.02</u><br><u>55.CC</u> : Sur<br><u>55.CC</u> : Ce<br>on Défini | CALLAIS Quentin (17 ans) FRA<br>CALLAIS Quentin (17 ans) FRA<br>CALLAIS Quentin (17 ans) FRA<br>CALLAIS Quentin (16 ans) FRA<br>VOSSART Stephane (25 ans) FRA                                                         | pgie du : 200<br>x TC - Messieurs - Bassin de<br>EA NOGENT-VILLERS<br>EA NOGENT-VILLERS<br>EA NOGENT-VILLERS<br>AAE PÉRONNE | Brasse<br>10/07/2013<br>02/04/2013<br>15/07/2012<br>04/04/1996                 | POZNAN (POL)<br>CHALON-SUR-SAONE (FRA)<br>BERLIN (GER)<br>DUNKERQUE (FRA) |

6

87.69

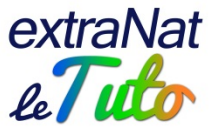

Vous pouvez alors enregistrer votre nouveau record qui apparait ainsi dans le tableau.

|   |       |         | <b>Chronologie</b><br>Records Régionaux TC - | du: 200 Br<br>Messieurs - Bassin de: 50 | <b>'asse</b><br>D mètres |                        |
|---|-------|---------|----------------------------------------------|-----------------------------------------|--------------------------|------------------------|
| ۰ | -0.38 | 2:17.47 | CALLAIS Quentin (17 ans) FRA                 | EA NOGENT-VILLERS                       | 10/07/2013               | POZNAN (POL)           |
| ۰ | -1.74 | 2:17.85 | CALLAIS Quentin (17 ans) FRA                 | EA NOGENT-VILLERS                       | 02/04/2013               | CHALON-SUR-SAONE (FRA) |
| ٠ | -1.43 | 2:19.59 | CALLAIS Quentin (16 ans) FRA                 | EA NOGENT-VILLERS                       | 15/07/2012               | BERLIN (GER)           |
| ٥ | A     | 2:21.02 | VOSSART Stephane (25 ans) FRA                | AAE PÉRONNE                             | 04/04/1996               | DUNKERQUE (FRA)        |
| ٠ |       | 2:15.11 | VOSSART Stephane (21 ans) FRA                | AAE PÉRONNE                             | 01/01/1992               | LnD                    |

#### Supprimer un record

Comme déjà précisé, le tableau reprend les records avec une chronologie en fonction des dates de réalisation, pas en fonction des temps réalisés. Dans l'exemple ci-dessous, vous verrez un icone d'avertissement indiquant que le nouveau record est à une date antérieure aux autres.

|   |       |         | <b>Chronologie</b><br>Records Régionaux TC - | du: 200 Br<br>Messieurs - Bassin de: 50 | ' <b>asse</b><br>D mètres |                        |
|---|-------|---------|----------------------------------------------|-----------------------------------------|---------------------------|------------------------|
| 0 | -0.38 | 2:17.47 | CALLAIS Quentin (17 ans) FRA                 | EA NOGENT-VILLERS                       | 10/07/2013                | POZNAN (POL)           |
| ٥ | -1.74 | 2:17.85 | CALLAIS Quentin (17 ans) FRA                 | EA NOGENT-VILLERS                       | 02/04/2013                | CHALON-SUR-SAONE (FRA) |
| ٥ | -1.43 | 2:19.59 | CALLAIS Quentin (16 ans) FRA                 | EA NOGENT-VILLERS                       | 15/07/2012                | BERLIN (GER)           |
| ٥ | A     | 2:21.02 | VOSSART Stephane (25 ans) FRA                | AAE PÉRONNE                             | 04/04/1996                | DUNKERQUE (FRA)        |
| ٥ |       | 2:15.11 | VOSSART Stephane (21 ans) FRA                | AAE PÉRONNE                             | 01/01/1992                | LnD                    |

Dans ce cas, vous allez supprimer les records incorrects Les suppressions sont possibles uniquement pour la juridiction concernée. Dans l'exemple, étant identifié en tant que Région, il ne sera possible de supprimer que les records et meilleures performances régionaux.

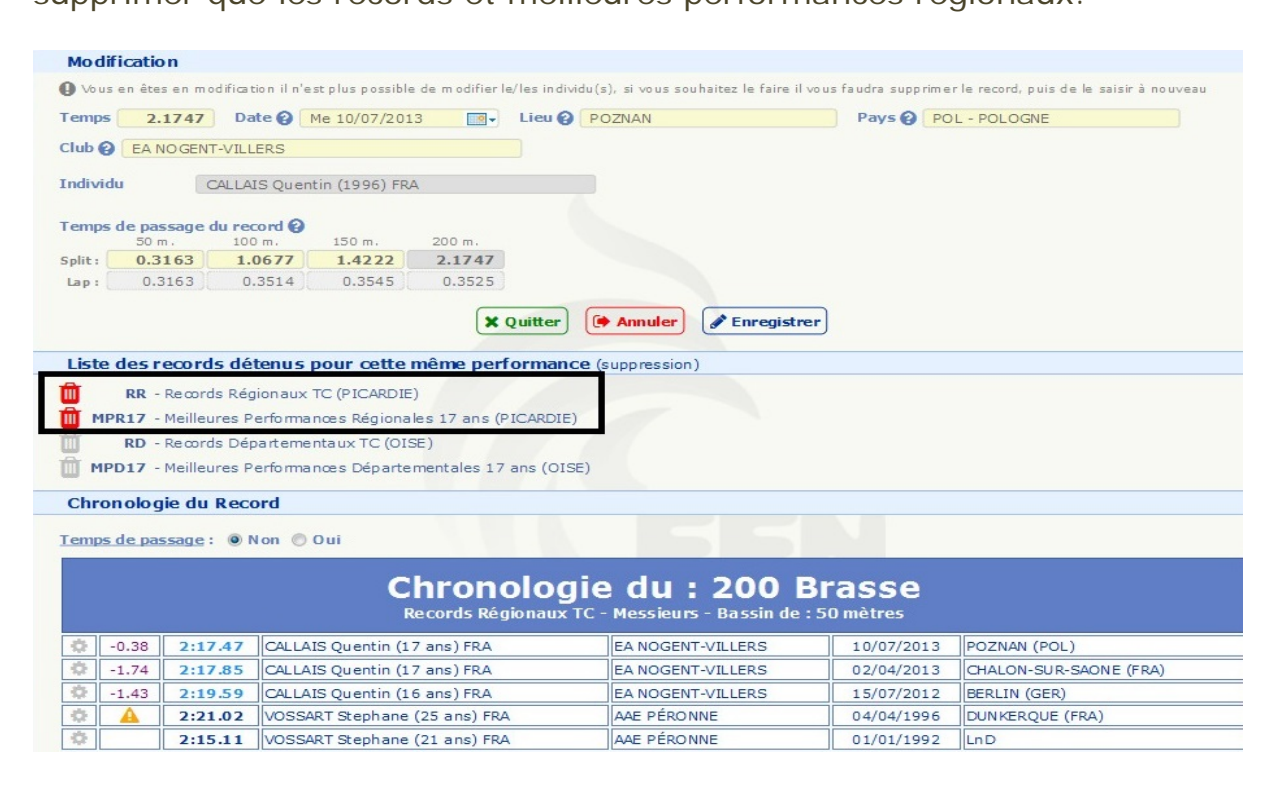

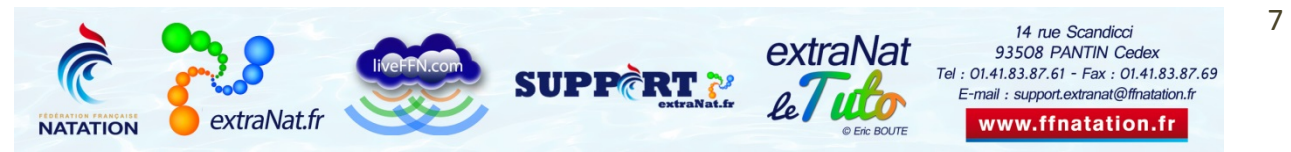

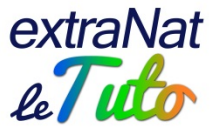

A chaque suppression, le serveur vous demandera une confirmation de l'action.

Vous devrez ainsi supprimer tous les records éventuellement incohérents.

#### **Modifier un record**

Si des anomalies (date, lieu, temps...) sont présentes sur un record, vous pouvez le modifier en cliquant sur l'icône 🔅.

|    |       |         | <b>Chronologie</b><br>Records Régionaux TC - | du: 200 Br<br>Messieurs - Bassin de : 50 | asse<br>D mètres |                        |
|----|-------|---------|----------------------------------------------|------------------------------------------|------------------|------------------------|
| ¢. | -0.38 | 2:17.47 | CALLAIS Quentin (17 ans) FRA                 | EA NOGENT-VILLERS                        | 10/07/2013       | POZNAN (POL)           |
| ٥. | -1.74 | 2:17.85 | CALLAIS Quentin (17 ans) FRA                 | EA NOGENT-VILLERS                        | 02/04/2013       | CHALON-SUR-SAONE (FRA) |
| ٥  | -1.43 | 2:19.59 | CALLAIS Quentin (16 ans) FRA                 | EA NOGENT-VILLERS                        | 15/07/2012       | BERLIN (GER)           |
| \$ | A     | 2:21.02 | VOSSART Stephane (25 ans) FRA                | AAE PÉRONNE                              | 04/04/1996       | DUNKERQUE (FRA)        |
| •  |       | 2:15.11 | VOSSART Stephane (21 ans) FRA                | AAE PÉRONNE                              | 01/01/1992       | LnD                    |

Vous pourrez modifier le record au niveau :

- Du temps réalisé
- De la date de réalisation
- Du lieu et du pays
- Du club d'appartenance du nageur
- Des temps de passage du record

Vous ne pourrez pas modifier l'identité du nageur (cadre en fond rouge) !

Si vous souhaitez le faire, il faudra supprimer le record et le saisir de nouveau (cf points précédents)

| Temps   | 2.1747     | Date 🙆      | Me 10/07/201    | 3      | POZNAN | Pavs Q | POL - POLOGNE |
|---------|------------|-------------|-----------------|--------|--------|--------|---------------|
| Club 🕑  | EA NO GEN  | T-VILLERS   |                 |        |        |        |               |
| Endivid | u (        | CALLAIS Que | ntin (1996) FRA | 4      |        |        |               |
| Temps   | de passage | du record 🚱 | 150 m           | 200 m  |        |        |               |
| Solit . | 0.3163     | 1.0677      | 1.4222          | 2.1747 |        |        |               |
| opne.   |            |             | 1               |        |        |        |               |

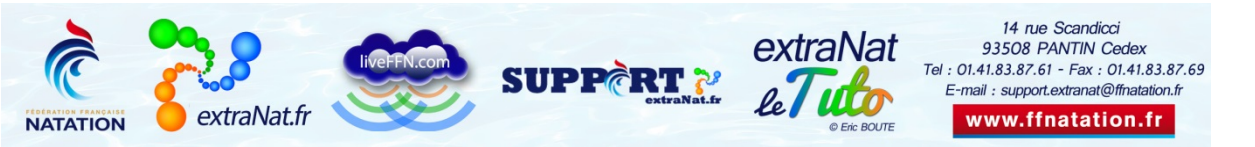

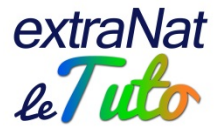

### **Quelques précisions**

- Une fois que vous aurez modifié ou supprimé les records incorrects sur le serveur extranat.fr, ceux-ci apparaitront corrigés sur le site FFN
- Vous pourrez récupérer vos records corrigés sur extraNat-pocket en synchronisant vos records institutionnels (si besoin, vous pouvez réinitialiser les synchronisations)
- A chaque publication des résultats sur le site FFN, tous les records • seront vérifiés et actualisés en temps réel sur le site fédéral
- Chaque Région ou Département dispose de ses critères de validation des records. Par conséquent, un record régional pourrait être meilleur qu'un record de France
- Les records régionaux et départementaux sont basés sur la même règle de contrôle de nationalité sportive de l'individu que le règlement FFN : un record ne peut être détenu que par un individu sélectionnable

Nous vous remercions pour votre attention et votre coopération.

Pour toute question au sujet de l'application et de son utilisation, contactez Éric BOUTE : support.extranat@ffnatation.fr ou 01.41.83.87.61

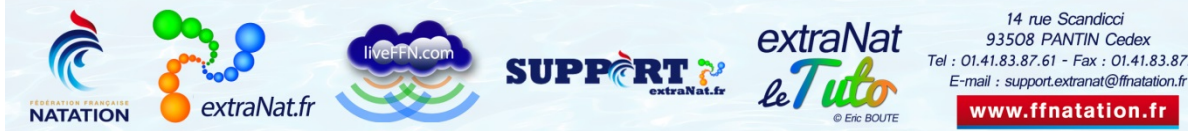